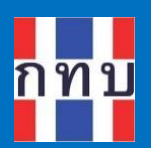

# คู่มือการใช้งานระบบบริหารกองทุนหมู่บ้าน (VFM - Village Fund Management)

การจัดทำข้อมูลโครงการประชารัฐของกองทุน หมู่บ้านๆ

โครงการบริหารจัดการด้านการเงินด้วยระบบเทคโนโลยี สารสนเทศของกองทุนหมู่บ้านและชุมชนเมือง

รุ่นเอกสาร: 1 วันที่จัดทำเอกสาร: 1 กันยายน 2566

**เสนอโดย** กิจการค้าร่วม ไฮเปอร์ แอพ 555 อาคาร รสา ทาวเวอร์ B ห้อง 1106 ชั้น 11 ถนนพหลโยธิน แขวงจตุจักร เขตจตุจักร กรุงเทพมหานคร 10900

6

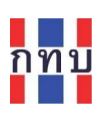

## สารบัญ

| จัดการข้อมูลโครงการประชารัฐของกองทุนหมู่บ้านๆ     | 3 |
|---------------------------------------------------|---|
| การเพิ่มโครงการประชารัฐ                           | 3 |
| การแก้ไขข้อมูลโครงการประชารัฐ                     | 5 |
| การแก้ไขสถานะของโครงการประชารัฐ                   | 6 |
| การเรียกดูรายงานโครงการประชารัฐแยกตามสถานะโครงการ | 7 |

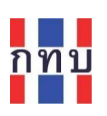

คำนำ

โครงการบริหารจัดการด้านการเงินด้วยระบบเทคโนโลยีสารสนเทศของกองทุนหมู่บ้านและชุมชนเมืองเป็น โครงการที่ริเริ่มโดยสำนักงานกองทุนหมู่บ้านหรือชุมชนเมืองแห่งชาติ หรือ สทบ. ที่เล็งเห็นว่าเจ้าหน้าที่ของ กองทุนหมู่บ้านๆ ยังขาดเครื่องมือสนับสนุนสำหรับใช้ดำเนินงานเพื่อจัดเก็บข้อมูลด้านการเงินและการบันทึก บัญชี จึงได้พัฒนาระบบงานที่มีลักษณะเป็นโมบายแอปพลิเคชันใช้กับเครื่องโทรศัพท์เคลื่อนที่เพื่อให้ เจ้าหน้าที่ของกองทุนหมู่บ้านๆ ใช้เป็นเครื่องมือในการจัดเก็บข้อมูลซึ่งและนำข้อมูลที่ได้ไปจัดเก็บไว้บนระบบ คลาว คอมพิวติ้ง ส่วนกลาง ระบบงานนี้ประกอบด้วย

- 1. ระบบจัดการกองทุนหมู่บ้าน หรือ VFM (Village Fund Management) ประกอบด้วย
  - ระบบข้อมูลพื้นฐานของกองทุนหมู่บ้านา,
  - ระบบข้อมูลคณะกรรมการและข้อมูลสมาชิกของกองทุนหมู่บ้านๆ,
  - ระบบจัดการข้อมูลเงินหุ้นที่ให้กับสมาชิกของกองทุนหมู่บ้านฯ,
  - ระบบจัดการข้อมูลเงินออมที่รับฝากจากสมาชิกของกองทุนหมู่บ้านๆ,
  - ระบบจัดการข้อมูลการถือครองหุ้นกองทุนหมู่บ้านฯ ของสมาชิก,
  - การบันทึกบัญชีสำหรับกองทุนหมู่บ้านๆ และโครงการตามแนวทางประชารัฐ
- 2. ระบบจัดการร้านค้าชุมชนตามแนวทางประชารัฐของกองทุนหมู่บ้านฯ (POS)
- 3. ระบบจัดการองค์ความรู้ (knowledge management หรือ KM)
- 4. ระบบรายงานอัจฉริยะ (business intelligence หรือ BI)

สำหรับเนื้อหาภาพรวมการใช้งานระบบ VFM ได้มีการจัดทำไว้แล้วในคู่มือการใช้งานฉบับที่ 1 และการจัดการ ข้อมูลพื้นฐานกองทุนหมู่บ้านๆ ข้อมูลสมาชิกและข้อมูลคณะกรรมการของกองทุนหมู่บ้านๆ ในคู่มือการใช้งาน ฉบับที่ 2 การจัดทำข้อมูลเงินสินเชื่อในคู่มือการใช้งานฉบับที่ 3 การจัดทำข้อมูลเงินฝากในคู่มือการใช้งานฉบับ ที่ 4 การจัดทำข้อมูลการถือครองหุ้นในคู่มือการใช้งานฉบับที่ 5 ส่วนคู่มือการใช้งานฉบับนี้เป็นการกล่าวถึง รายละเอียดการจัดทำข้อมูลโครงการประชารัฐ เพื่อให้ผู้สนใจเข้าใจถึงการใช้ระบบงานในเบื้องต้นก่อนเริ่มใช้ งาน

คณะผู้จัดทำ

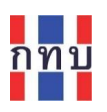

### จัดการข้อมูลโครงการประชารัฐของกองทุนหมู่บ้านฯ

#### การเพิ่มโครงการประชารัฐ

ในระบบงาน VFM กรณีที่เจ้าหน้าที่ของกองทุนหมู่บ้านฯ ต้องการเพิ่ม "**โครงการประชารัฐ**" โครงการใหม่ที่ยัง ไม่เคยมีในระบบงาน VFM มาก่อน เพื่อใช้สำหรับเก็บข้อมูลโครงการประชารัฐและทราบถึงสถานะของโครงการ และเพื่อใช้บันทึกรายการรายรับและรายจ่ายที่เกี่ยวข้องกับโครงการประชารัฐนั้นๆ

ใช้ชื่อผู้ใช้และรหัสผ่านเข้าระบบงานได้แล้ว ใน "หน้าหลัก" คลิกที่รูปไอคอน "<u>โครงการประชารัฐ</u>"
 เพื่อเข้าดูโครงการประชารัฐที่มีอยู่ในระบบแล้ว

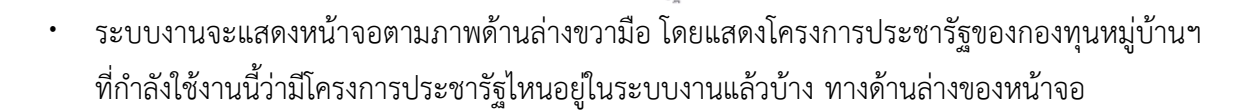

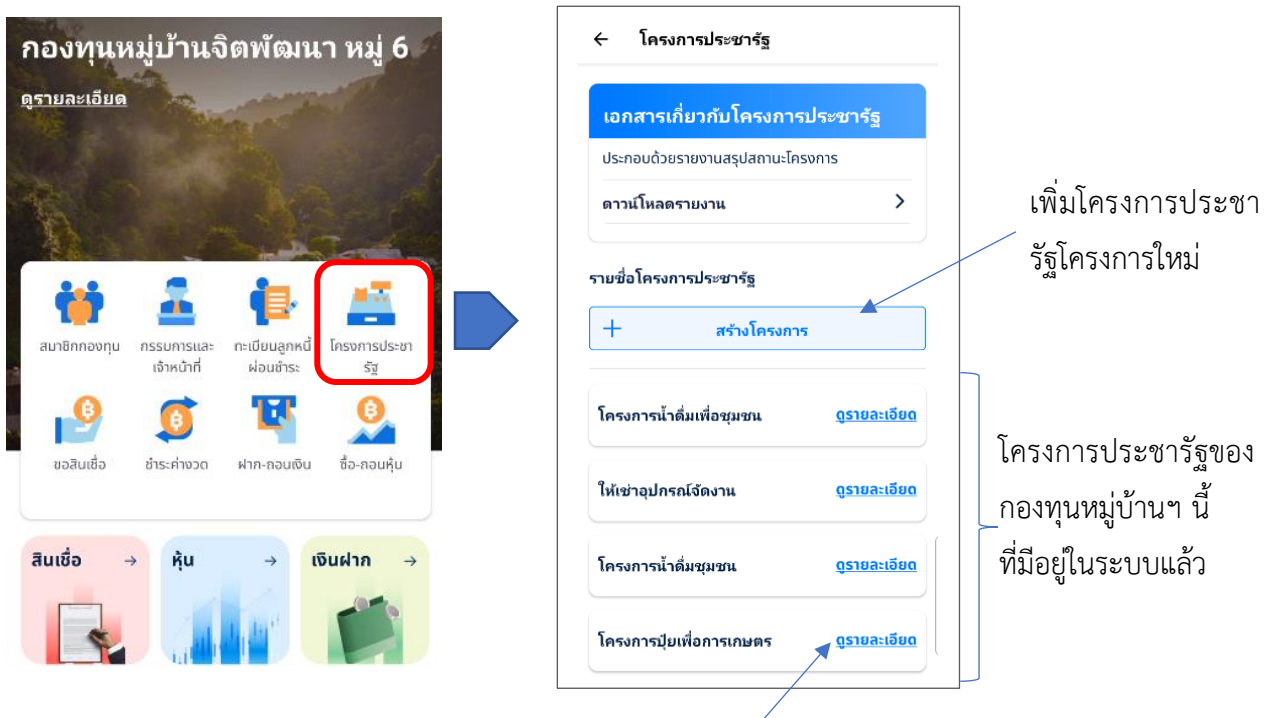

คลิก เพื่อ "<mark>ดูรายละเอียด</mark>" หรือแก้ไขข้อมูลของโครงการประชารัฐนี้

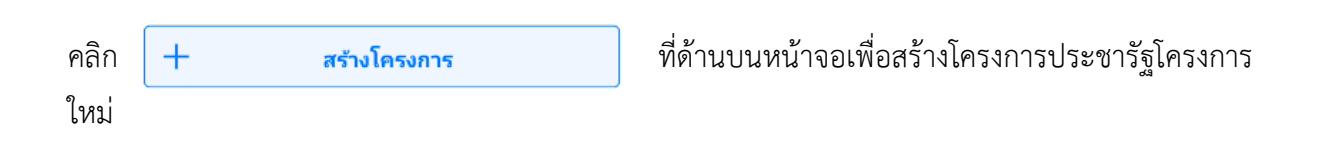

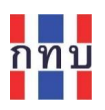

## ระบบงานจะแสดงหน้าจอตามรูปเพื่อให้ใส่ข้อมูลของโครงการประชารัฐโครงการใหม่

| 🕂 สร้างโครงการ                                                                         |                    |
|----------------------------------------------------------------------------------------|--------------------|
| ชื่อโครงการ                                                                            |                    |
| โครงการประชารัฐ-ใช้เช่าอุปกรณ์เพื่อการเก                                               | าษตร               |
| ันที่เริ่มโครงการ                                                                      |                    |
| 01 มิถุนายน 2566                                                                       | Ħ                  |
| ัดถุประสงค์โครงการ                                                                     |                    |
| เพื่อจัดหาอุปกรณ์เพื่อใช้ในการเกษตรให้เก<br>ที่เป็นสมาชิกของกองทุนหมู่บ้านจิตพัฒนา<br> | าษตรกร<br>า หมู่ 6 |
|                                                                                        | 98/100             |
| ปแบบการดำเนินโครงการ                                                                   |                    |
| ดำเนินงานแยกรายโครงการ                                                                 | ~                  |
| ำนวนเงินทุน                                                                            |                    |
| 250000 B                                                                               |                    |
| งบัญชี                                                                                 |                    |
| เงินฝากธนาคาร บัญชี 6 (โครงการประชารัฐ)<br>ธนาคารออมสิน                                | ~                  |
| ันที่รับเงิน                                                                           |                    |
|                                                                                        |                    |

| ชื่อรายการ             | คำอธิบาย                                                              |
|------------------------|-----------------------------------------------------------------------|
| ชื่อโครงการ            | ใส่ชื่อโครงการประชารัฐ ตามที่ได้ยื่นเสนอ                              |
| วันที่เริ่มโครงการ     | เลือกวันที่เพื่อระบุวันที่เริ่มโครงการ                                |
| วัตถุประสงค์           | ใส่วัตถุประสงค์ของการจัดทำโครงการประชารัฐ (ไม่เกิน 100 ตัวอักษร)      |
| รูปแบบการดำเนินโครงการ | เลือกรูปแบบการดำเนินโครงการประชารัฐจาก                                |
|                        | <ul> <li>ดำเนินงานแยกรายโครงการ</li> </ul>                            |
|                        | <ul> <li>ต่อยอดโครงการเดิมทั้งหมด</li> </ul>                          |
|                        | <ul> <li>ต่อยอดโครงการเดิมบางส่วน</li> </ul>                          |
|                        | • ไม่ระบุ                                                             |
| จำนวนเงินทุน           | ระบุจำนวนเงินที่ได้รับการอนุมัติเพื่อดำเนินโครงการ (จำนวนเงินเป็นเงิน |
|                        | บาท ทศนิยม 2 ตำแหน่ง)                                                 |
| ลงบัญชี                | เลือกธนาคารที่เปิดบัญชีไว้เพื่อใช้ฝากหรือถอนเงินในการใช้จ่ายดำเนิน    |
|                        | โครงการประชารัฐนี้ โดยเลือกจาก                                        |

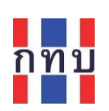

|               | <ul> <li>ธนาคารออมสิน หรือ "เงินฝากธนาคารบัญชี 6 (โครงการประชารัฐ)</li> </ul>  |
|---------------|--------------------------------------------------------------------------------|
|               | ธนาคารออมสิน"                                                                  |
|               | <ul> <li>ธนาคาร ธกส. หรือ "เงินฝากธนาคารบัญชี 6 (โครงการประชารัฐ)</li> </ul>   |
|               | ธนาคารเพื่อการเกษตรและสหกรณ์ (ธกส)"                                            |
|               | <ul> <li>ธนาคารกรุงไทย หรือ "เงินฝากธนาคารบัญชี 6 (โครงการประชารัฐ)</li> </ul> |
|               | ธนาคารกรุงไทย"                                                                 |
| วันที่รับเงิน | เลือกวันที่เพื่อระบุวันที่ที่ได้รับเงินโอนเข้าธนาคารเพื่อใช้เป็นทุนสนับสนุน    |
|               | โครงการประชารัฐ                                                                |

หลังจากใส่ข้อมูลครบถ้วนถูกต้องแล้ว กด ปุ่ม **"บันทึก"** เพื่อจัดเก็บข้อมูลโครงการประชารัฐที่สร้างใหม่เข้าใน ระบบงาน โดยโครงการประชารัฐที่สร้างใหม่นี้จะมีสถานะของโครงการเป็น "**อยู่ระหว่างดำเนินการ**"

#### บันทึก

<u>หมายเหตุ</u>: การบันทึกบัญชีโครงการประชารัฐของกองทุนหมู่บ้านๆ ระบบจะบันทึกบัญชีภายใต้ **บัญชีบัญชีชุดที่ 6** ของแต่ละกองทุนหมู่บ้านๆ

การแก้ไขข้อมูลโครงการประชารัฐ

สามารถแก้ไขข้อมูลของโครงการประชารัฐโดย

- ที่ "หน้าหลัก" คลิกที่รูปไอคอน ""โครงการประชารัฐ" โครงการประชา
- เลือก "<u>ดูรายละเอียด</u>" ในส่วนท้ายของโครงการที่ต้องการแก้ไข<sup>้</sup>อมูล

| โครงการน้ำดื่มเพื่อชุมชน                                               | <u>ดูรายละเอียด</u>                | ← รายละเอียดโครงการ                                                                                                    |                                  |
|------------------------------------------------------------------------|------------------------------------|----------------------------------------------------------------------------------------------------|----------------------------------|
| ให้เช่าอุปกรณ์จัดงาน                                                   | <u>ดุรายละเอียด</u>                | โครงประชารัฐ-ให้เช่าอุปกรณ์เพื่อ<br>การเกษตร                                                                               |                                  |
| โครงการน้ำดื่มชุมชน                                                    | <u>ดูรายละเอียด</u>                | รายละเอียด                                                                                                    | คลก 🙆 เพอแกเขขอมูล               |
|                                                                        |                                    | วันที่เริ่มโครงการ 01 มิถุบายบ 2566                                                                                        | โครงการประชารัฐ                  |
| โครงประชารัฐ-ให้เช่าอุปกรณ์เพื่อ<br>การเกษตร<br>โครงการปะเหนือการเกษตร | <u>ดูรายละเอียด</u><br>ดรายละเอียด | ้วัดกุประสงค์โครงการ เพื่อจัดหาอุปกรณ์เพื่อใช้ใน<br>การทำการเกษตรได้เทษตร<br>กในพื้นที่เช่าใช้เพื่อลง<br>ด้นทุบทางการเกษตร |                                  |
| רואבוזירו המאופערו המר                                                 | gsibactoba                         | รูปแบบการดำเนิน ดำเบิบงาบแยกราย                                                                                            |                                  |
| งการตลาดนัดจากจาน                                                      | ดรายละเอียด                        | ใครงการ ใครงการ                                                                                                    |                                  |
|                                                                        | •                                  | จำนวนเงิน <b>250,000.00 B</b>                                                                                              | คลิก <u>เปลี่ยน</u> เพื่อเปลี่ยน |
|                                                                        |                                    | รันที่รับเงิน 04 มิถุบายบ 2566                                                                                             | สถานะของโครงการประชารัฐ          |
|                                                                        |                                    | รายละเอียดการรับเงิน                                                                                                    | es                               |

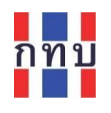

| ← แก้ไขโครงการ                                                                             |                          |                                                        |
|--------------------------------------------------------------------------------------------|--------------------------|--------------------------------------------------------|
| วัตถุประสงค์โครงการ                                                                        |                          |                                                        |
| ที่เป็นสมาชิกของกองทุนหมู่บ้าน จิตพัฒนาห<br>เช่าใช้<br>9                                   | ເ <b>ມູ່ 6</b><br>98/100 |                                                        |
| รูปแบบการดำเนินโครงการ                                                                     |                          |                                                        |
| ดำเนินงานแยกรายโครงการ                                                                     | ~                        |                                                        |
| 250000 ฿<br>ลงมัญชี<br>เงินฝากธนาคาร บัญชี 6 (โครงการประชารัฐ)                             | ~                        |                                                        |
| ธนาคารออมสน                                                                                |                          | หลังจากแก้ไขข้อมูลให้ถูกต้องแล้ว กด ปุ่ม "             |
| วันที่รับเงิน                                                                              |                          |                                                        |
| วันที่รับเงิน<br>04 มิถุนายน 2566                                                          |                          | เพื่อจัดเก็บข้อมูลโครงการประชารัฐที่แก้ไขให            |
| วันที่รับเงิน<br>04 มิถุนายน 2566<br>รายละเอียดการรับเงิน                                  | Ē                        | เพื่อจัดเก็บข้อมูลโครงการประชารัฐที่แก้ไขให<br>ระบบงาน |
| <b>วันที่รับเงิน</b><br>04 มิถุนายน 2566<br><b>รายละเอียดการรับเงิน</b><br>กรุณาระบุข้อมูล |                          | เพื่อจัดเก็บข้อมูลโครงการประชารัฐที่แก้ไขให<br>ระบบงาน |

#### การแก้ไขสถานะของโครงการประชารัฐ

- หลังจากที่คลิก เพื่อ "ดูรายละเอียด" หรือแก้ไขข้อมูลของโครงการประชารัฐ
- คลิก <u>เปลี่ยน</u> ที่อยู่ด้านล่างขวามือ เพื่อแก้ไขสถานะของโครงการประชารัฐ

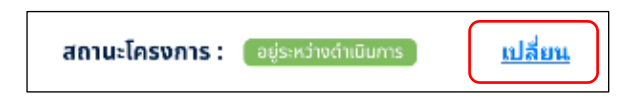

- เพื่อเปลี่ยนจากสถานะของโครงการเป็น
  - "อยู่ระหว่างดำเนินการ" หรือ
  - "เสร็จสิ้นโครงการ"
- หลังจากเลือกเปลี่ยนสถานะโครงการแล้ว กด ปุ่ม "บันทึก" เพื่อจัดเก็บสถานะใหม่ของ โครงการนี้

#### การเรียกดูรายงานโครงการประชารัฐแยกตามสถานะโครงการ

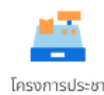

- ที่ "หน้าหลัก" คลิกที่รูปไอคอน ""โครงการประชารัฐ"
- ในส่วนของ เอกสารเกี่ยวกับโครงการประชารัฐ คลิกที่ "ดาวน์โหลดรายงาน"

| ← โครงการประชารัฐ                                                         | ← เอกสารเกี่ยวกับโครงการประชารัฐ                                                      |
|---------------------------------------------------------------------------|---------------------------------------------------------------------------------------|
| <b>เอกสารเกี่ยวกับโครงการประชารัฐ</b><br>ประกอบด้วยรายงานสรุปสถานะโครงการ | รายงานสรุปสถานะโครงการ(ดำเนินการ) 🤳                                                   |
| ตาวน์โหลดรายงาน ><br>รายชื่อโครงการประชารัฐ                               | รายงานสรุปสถานะโครงการ(แล้วเสร็จ) ↓                                                   |
| + สร้างโครงการ                                                            |                                                                                       |
| โครงการน้ำดื่มเพื่อชุมชน <u>ดูรายละเอียด</u>                              | คลิก 🕁 เพื่อดาวน์โหลดร <sup>์</sup> ายงานโครงการประชารัฐ<br>ตามสถานะโครงการที่ต้องการ |

สามารถดาวน์โหลดรายงานโครงการประชารัฐแยกตามสถานะโครงการ โดยแบ่งเป็น

- ระบบจะจัดทำรายงานเพื่อให้ดาวนโหลดไฟล์เอกสารประเภท pdf

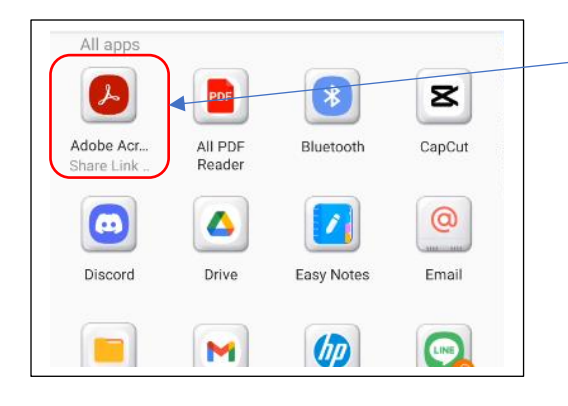

- เลือก "Adobe Acrobat" หรือ "PDF Reader" เพื่อเปิดไฟล์เอกสาร ที่เป็นประเภท pdf บนหน้าจอมือถือ

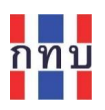

## ตัวอย่างรายงานสรุปสถานะโครงการประชารัฐที่อยู่ระหว่างดำเนินโครงการอยู่ (ดำเนินการ)

|         |                                        | กองทุนหมู่         | บ้านจิตพัฒนา หมู่ 6 | 99999999          |                        |                       |
|---------|----------------------------------------|--------------------|---------------------|-------------------|------------------------|-----------------------|
|         |                                        | รายงานส            | รรุปสถานะโครงการ    | ประชารัฐ          |                        |                       |
| จำนวนโค | เรงการประชารัฐทั้งหมด 7 โครงการ        |                    |                     |                   |                        |                       |
| ายการ   | ชื่อโครงการ                            | วันเริ่มต้นโครงการ | วันสิ้นสุดโครงการ   | งบประมาณที่ได้รับ | รูปแบบการดำเนินโครงการ | สถานะการดำเนินโครงการ |
| 1       | ให้เช่าอุปกรณ์จัดงาน                   | 01/01/2020         | -                   | 500,000.00        | ดำเนินงานแยกรายโครงการ | อยู่ระหว่างดำเนินการ  |
| 2       | โครงการน้ำดื่มเพื่อชุมชน               | 01/08/2015         | -                   | 500,000.00        | ดำเนินงานแยกรายโครงการ | อยู่ระหว่างดำเนินการ  |
| 3       | โครงการปุ <sup>้</sup> ยเพื่อการเกษตร  | 03/08/2023         | -                   | 500,000.00        | ดำเนินงานแยกรายโครงการ | อยู่ระหว่างดำเนินการ  |
| 4       | โครงการตลาดนัดชุทชน                    | 03/08/2023         | -                   | 100,000.00        | ดำเนินงานแยกรายโครงการ | อยู่ระหว่างดำเนินการ  |
| 5       | โครงการตู้ชักผ้าหยอดเหรัยญ             | 03/08/2023         | -                   | 200,000.00        | ໄມ່ระบุ                | อยู่ระหว่างดำเนินการ  |
| 6       | โครงการน้ำดื่มชุมชน                    | 03/11/2020         | -                   | 200,000.00        | ดำเนินงานแยกรายโครงการ | อยู่ระหว่างดำเนินการ  |
|         | โครงประชารัธให้เช่าอปกรณ์เพื่อการเกษตร | 01/06/2023         | -                   | 250.000.00        | ดำเนินงานแยกรายโครงการ | อยู่ระหว่างดำเนินการ  |

## ตัวอย่างรายงานสรุปสถานะโครงการที่เสร็จสิ้นแล้ว (เสร็จสิ้นโครงการ)

|                     |                                             |                                       |                     |                     |                        |                       | หน้า 1 |
|---------------------|---------------------------------------------|---------------------------------------|---------------------|---------------------|------------------------|-----------------------|--------|
|                     |                                             | กองทุนหมู่                            | บ้านจิตพัฒนา หมู่ 6 | 5 99999999          |                        |                       |        |
|                     |                                             | รายงานเ                               | สรุปสถานะโครงการ    | รประชารัฐ           |                        |                       |        |
|                     |                                             |                                       | •                   |                     |                        |                       |        |
| จำนวนโครง           | การประชารัฐทั้งหมด 1 โครงการ                |                                       |                     |                     |                        |                       |        |
| จำนวนโครง           | การประชารัฐทั้งหมด 1 โครงการ                | , , , , , , , , , , , , , , , , , , , |                     | - dt <sup>2</sup> v |                        |                       | 1      |
| จำนวนโครง<br>รายการ | การประชารัฐทั้งหมด 1 โครงการ<br>ชื่อโครงการ | วันเริ่มต้นโครงการ                    | วันสิ้นสุดโครงการ   | งบประมาณที่ได้รับ   | รูปแบบการดำเนินโครงการ | สถานะการดำเนินโครงการ | ]      |